## <u>הגדרת גוגל סקולר לספריה</u>

במנוע חיפוש Google Scholar אשר מהווה גרסה אקדמית לגוגל הרגיל ישנה אפשרות לקבל תוצאות חיפוש שמגיעות ממאגרי הספריה בנוסף לתוצאות הרגילות.

על מנת לקבל תוצאות נוספות אלו יש להגדיר בכל מחשב חדש את הספריה שלנו על פי סדר הפעולות הבא:

1. אחרי הכניסה לגוגל סקולר שימו לב לכפתור מצד ימין למעלה (בממשק העברי) של שלושה פסים אופקיים ולחצו עליו:

כניסה

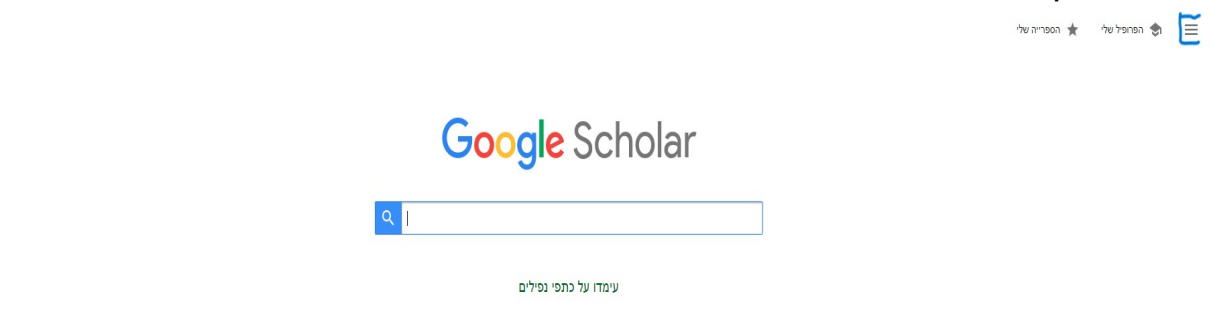

## 2. בתפריט שנפתח לחצו על הגדרות:

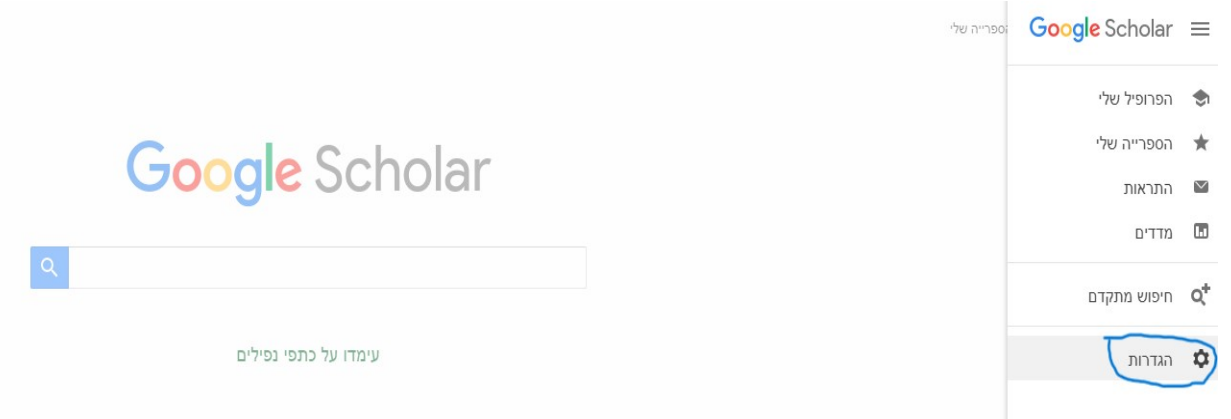

## 3. בחלון החדש שנפתח לחצו מצד ימין על אפשרות קישורי ספריה:

|                                                                                                    | Google Scholar ≡                                             |
|----------------------------------------------------------------------------------------------------|--------------------------------------------------------------|
|                                                                                                    | הגדרות 🔶                                                     |
| הצג קישורי גישה לספריה עבור (בחר עד חמש ספריות):<br>ער גמה, האוניברסיטה העברית<br>לדוגמה, האוניברסיטה העברית<br>ער Staye Academic College for Education - Apply SFX Services<br>ער I- Israel Union List - Find in Israel ULI<br>ער I- Israel Union List - Find in Israel ULI | תוצאות חיפוש<br>שפות<br>קישור ספרה<br>חשבון<br>תוספים לדפדפן |
| גישה אונליין למנויי ספרייה מוגבלת בדרך כלל למבקרי הספרייה. יתכן שיהיה עליך להיכנס עם סיסמת הספרייה שלך, להשתמש<br>במחשב של האוניברסיטה או להגדיר את הדפדפן שלך ל-עָאסזק של הספרייה. יש להיכנס לאתר האינטרנט של הספרייה שלך או לבקש<br>סיוע מספרן מקומי.<br>שמירה ביטול       |                                                              |
| כדי לשמר את ההגדרות, עליך להפעיל את קובצי ה-cookle                                                                                                    |                                                              |

4. בשלב הבא יש לחפש בלשונית החיפוש את ספריית קיי כמו בצילום המסך הבא, לאחר מכן לסמן בווי את כל האפשרויות הרלוונטיות שמתקבלות, ובסוף ללחוץ על כפתור שמירה למטה:

| Google Scholar             |                                                                                                    |
|----------------------------|----------------------------------------------------------------------------------------------------|
| הגדרות                     |                                                                                                    |
| תוצאות חיפוש<br>שפות       | הצג קישורי גישה לספריה עבור (בחר עד חמש ספריות):                                                                                                    |
| קישורי ס <mark>פריה</mark> | Kaye                                                                                                    |
| חשבון                      | לדוגמה, האוניברסיטה העברית                                                                                                    |
| תוספים לדפדפן              | Kaye Academic College for Education - Apply SFX Services ☑<br>ULI - Israel Union List - Find in Israel ULI ☑<br>Kaye Academic College of Education - Full Text Kaye ☑                                                                                  |
|                            | גישה אונליין למנויי ספרייה מוגבלת בדרך כלל למבקרי הספרייה. יתכן שיהיה עליך להיכנס עם סיסמת הספרייה שלך, להשתמש<br>במחשב של האוניברסיטה או להגדיר את הדפדפן שלך ל-proxy של הספרייה. יש להיכנס לאתר האינטרנט של הספרייה שלך או לבקש<br>סיוע מספרן מקומי. |
|                            | ביטול ביטול כדי לשמר את ההגדרות, עליך להפעיל את קובצי ה-cookie                                                                                                    |
|                            | כדי לשמר את ההגדרות, עליך להפעיל את קובצי ה-cookie                                                                                                    |
|                            |                                                                                                    |

אחרי ביצוע סדר פעולות זה תוכלו לקבל תוצאות חיפושים בגוגל סקולר (מאותו המכשיר) אשר מכילות חומרים ממאגרי הספרייה בין יתר התוצאות. <mark>כמובן לא לשכוח שיש להתחבר לפורטל</mark> מופ"ת במודל בנוסף בשביל גישה לטקסט מלא של תוצאות ממאגרים במנוי של הספריה.